## **Expenses Mobile - Download Instructions**

Last Modified on 28/08/2020 3:48 pm BST

## iOS - App Store

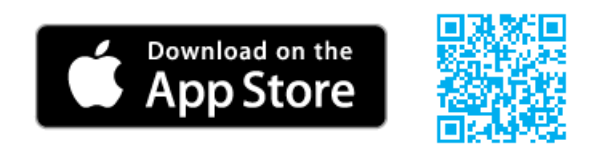

To use the App Store, your Apple device must be connected to the internet. You will also need an iTunes<sup>™</sup> Store account to download applications. If you don't already have an iTunes Store account, open iTunes on your computer and select **Store** | **Account** to set one up.

To download Expenses Mobile from the App Store on to your device, follow these steps:

- 1. From the Home screen of your Apple device, tap the App Store icon.
- 2. Tap Search.
- 3. Enter 'Expenses Mobile' and search.
- 4. Tap the Expenses Mobile app from the list of search results.
- 5. Tap Get and then tap Install.
- 6. Enter your iTunes Store account and password and then tapOK.

Android - Google Play Store

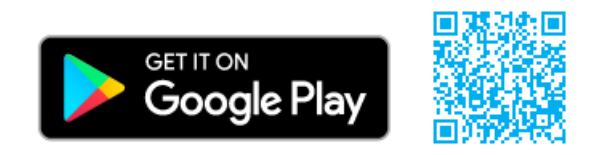

To use the Google Play Store, your Android device must be connected to the internet. You will also need a Google Play Store account to download applications. If you don't already have an account, open Google Play on your computer and select Store | Account to set one up.

To download Expenses Mobile from the Google Play Store onto your device, follow these steps:

- 1. From the Home screen of your Android device, tap the Google Play Store icon.
- 2. Use the search bar at the top of the page to enterExpenses Mobile.
- 3. Tap the search icon.

- 4. Tap the Expenses Mobile app from the list of search results.
- 5. Tap Install.
- 6. Tap Accept.